# Онлайн-курс «Здоровый образ жизни как основа здоровья современного общества в условиях цифровой трансформации» на платформе Stepik.org

Для того, чтобы получить зачет по дисциплине «Физическая культура и спорт» необходимо пройти и завершить курс «Здоровый образ жизни как основа здоровья современного общества в условиях цифровой трансформации». Вам необходимо пройти:

### \* *Модуль 1, который состоит из:*

- теоретического материала, представленного в виде видеолекций, презентаций и конспекта;
- промежуточных вопросов Модулю 1;
- раздел «Контрольный тест по Модулю 1» 15 вопросов максимально можно получить 20 баллов 15 вопросов.

# \* Модуль 2, который состоит из:

- теоретического материала, представленного в виде видеолекций, презентаций и конспекта;
- промежуточных вопросов Модулю 2;
- раздел «Контрольный тест по Модулю 2» 15 вопросов максимально можно получить 20 баллов 15 вопросов.

Ограничения по времени для ответов на вопросы в модулях нет, но за последующую попытку, балл снижается. Отвечая на предложенные вопросы, будьте внимательны и последовательны – на все разработанные вопросы Вы точно сможете найти ответы в лекциях и конспектах соответствующей темы. Рекомендуем отвечать на вопросы со стационарного компьютера или ноутбука, т.к. мобильная версия «Stepik» не совершена и могут происходить сбой, который может отразиться на Вашей итоговой оценке в электронном курсе.

#### Итоговое тестирование

Прохождение итогового тестирования является обязательной процедурой. Набор случайных экзаменационных заданий, при которых необходимо решить 40 заданий за 60 минут. В случае отсутствия результатов тестирования слушатель курса не может быть аттестован и ему не выставляется зачет.

# Для начала обучения перейдите по ссылке

# https://stepik.org/join-class/dfa74d5d6494d9dd25e3ea6ddb2576a74358b630 (класс, ссылку на который вам передает преподаватель)

#### Зарегистрируйтесь или введите логин и пароль

Для регистрации Ваш ЛОГИН необходимо ОБЯЗАТЕЛЬНО написать **на русском языке.** При введении логина необходимо прописать, как предложено в инструкции: 1 строка – ИМЯ и ФАМИЛИЯ 2 строка – е-mail 3 строка – пароль (придумать)

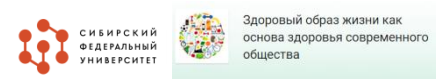

| <b>аталог</b> Преподав |       |                                 |    | ′сский ~          |
|------------------------|-------|---------------------------------|----|-------------------|
| а, автор или при       | Войти | Регистрация                     | ×  | и 🗌 Б             |
| (урсы ↓                |       | Имя и фамилия                   |    |                   |
| Популярные ку          |       | E-mail                          | -  | )20               |
| ecto 1                 |       | Пароль                          |    |                   |
| ый                     |       | Регистрация                     |    | иф Дзеранов       |
| ля МФТИ                |       | Правила и Конфиденциальность    |    |                   |
|                        | *     | 5 <u>1</u> 1.1К ⊙зч<br>зеплатно | 31 | 90 ⊙ 18 ч<br>90 ₽ |

ВАЖНО! Обращаем ваше внимание, что для выставления зачета необходимо, чтобы было указано ваше имя и фамилия, так как они записаны в ваших документах.

Не допускается написание имени и фамилии латинскими буквами, отсутствие имени или фамилии, использование ников и т.д. В этом случае при формировании зачетных ведомостей система просто не включит вас в ведомость. Это будет очень обидно для студентов, потративших время и силы и успешно выполнивших задания и тесты курса.

Если Вы уже были зарегистрированы, то заходите по предложенной ссылке, тем самым Вы автоматически запишитесь на курс.

| Каталог Преподавание | 9                                 | Q Поиск | Русский - |
|----------------------|-----------------------------------|---------|-----------|
|                      | Войти Регистрация                 |         |           |
|                      | E-mail                            |         |           |
|                      | Пароль                            |         |           |
|                      | Войти                             |         |           |
|                      | Напомнить пароль                  |         |           |
|                      |                                   |         |           |
|                      | Или войдите через социальные сети |         |           |
|                      | 🛰 f G O У                         |         |           |
|                      |                                   |         |           |

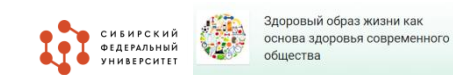

|                                                | Подтвердите зач                                                                     | числение на курс, нажмите                                                                                                    | «Да»                                                     |                       |
|------------------------------------------------|-------------------------------------------------------------------------------------|----------------------------------------------------------------------------------------------------|----------------------------------------------------------|-----------------------|
| 🕤 Telegram Web                                 | 🔕 Stepik > Подтвердите 🗙 🕂                                                          | - 0                                                                                                    | 🗙 е Диск 🗙 📑 ЗОЖ Инструкция по подключе: 🗙 Новая вкладка | x   + - 0 ×           |
| $\leftrightarrow$ $\rightarrow$ C $\cong$ docs | ← → O 🔒 https://stepik.org/invita                                                   | ation/019eb0cb96296ec60d784a87d51d0e297 📩 📩 😨 🛞                                                                                                    |                                                          | x 🐴 🕸 E               |
| ЗОЖ Инстр<br>Файл Правка                       | 0                                                                                   | дв                                                                                                    |                                                          | 🗧 🚖 Настройки Доступа |
| ►~₩₹                                           |                                                                                     |                                                                                                    | 逗 X Pv -                                                 | Редактирова • 51      |
|                                                | Подтвердите                                                                         |                                                                                                    |                                                          |                       |
|                                                | Присоединиться к группе Студенты курса Зд<br>Внимание: Текущий пользователь — Дарья | оровый образ жизни как основа здоровья современного общества?<br>Володина (ID 307422187).                                                                                           |                                                          | 0                     |
|                                                | Да Отмена                                                                           |                                                                                                    | НОВА                                                     |                       |
|                                                |                                                                                     |                                                                                                    | ях цифровой                                              |                       |
|                                                |                                                                                     |                                                                                                    |                                                          |                       |
|                                                |                                                                                     |                                                                                                    |                                                          |                       |
|                                                |                                                                                     |                                                                                                    |                                                          |                       |
|                                                |                                                                                     |                                                                                                    |                                                          |                       |
|                                                |                                                                                     |                                                                                                    | Road-                                                    |                       |
|                                                |                                                                                     |                                                                                                    |                                                          |                       |
|                                                |                                                                                     |                                                                                                    |                                                          |                       |
| l                                              |                                                                                     | FREMAR'S LEGAS                                                                                                    | •                                                        |                       |
|                                                |                                                                                     |                                                                                                    |                                                          |                       |
|                                                |                                                                                     | Kito andgen repeat copulational control<br>Kito (G) (C) (C)                                                                                                    |                                                          |                       |
|                                                |                                                                                     | Подтвердите зачисление на курс, нажмите "Да"                                                                                                    |                                                          |                       |
|                                                |                                                                                     | 0                                                                                                    |                                                          |                       |
|                                                |                                                                                     | Подтвердите                                                                                                    |                                                          |                       |
|                                                |                                                                                     | removammento n symeer Chaminel oficia in Capacito (File 1998) - Synthesis copresenta Bucelosi. Iga<br>Bonazare - Capacita Cascinanto, - Appun Biongana (O 2014/2117)<br>78 - Crassa | eengaarde 7                                              |                       |
| 🕖 🔎 Введите зде                                | сь текст для поиска 🕂 💽 📮                                                           |                                                                                                    |                                                          | ∧ 🕼 🔛 ф)) рус 10:58 🔜 |

#### ВАЖНО!

- **1.** Весь период обучения нужно использовать одну и ту же учетную запись (логин и пароль) иначе вы не будете допущены к итоговому контролю по онлайн-курсу.
- **2.** Убедитесь, что в вашем профиле Stepik указаны ваши полные Фамилия Имя Отчество (ФИО) НА РУССКОМ ЯЗЫКЕ.
- **3.** Подтвердите адрес электронной почты иначе не будет осуществляться доступ к итоговому тестированию.
- **4.** Проверить личные данные в разделе «Профиль-Настройки-Редактировать профиль», и при необходимости внести изменения в строки «Ваше имя» и «Фамилия», а так же необходимо добавить отчество и учебную группу на русском языке.

На следующей странице «Содержание» будет отображаться весь курс и доступные уроки. Ниже пример такой страницы.

|                                                                                | етры изображений Заменить | изображение - |
|--------------------------------------------------------------------------------|---------------------------|---------------|
| 🖉 Содержиние - Здоровний обри 🗴 +                                              | - 0                       | ×             |
| ← → O A https://stepik.org/course/82559/syllabus                               | * * @ \$                  | уроки.        |
| 🅢 Каталог Мои курсы Преподавание Q. Поиск                                      | Русский - дв              | 1             |
| общества<br>Информация Отзывы Содержание                                       |                           |               |
| 1 Модуль 1                                                                     |                           |               |
| Дата начала: Мягкий дедлайн: Жесткий дедлайн:<br>2 ноября 2020 г., 08:30 — — — | Дата закрытия:<br>—       | »: Модуль 2   |
| МОДЕЛИРОВАНИЕ ИНДИВИДУАЛЬНОЙ ЗДОРОВЬЕСБЕРЕГАЮЩЕЙ ДОРОЖНОЙ КАРТЫ                |                           |               |
| 1.1 Общее представление о здоровье                                             |                           | ия )          |
|                                                                                |                           |               |

Нажмите на урок 1.1. Общее представление о здоровье

Урок содержит видео, презентацию, конспект лекций и ряд контрольных вопросов. Студент может оставлять комментарий (например, вопрос преподавателю) под каждым шагом. Нажмите Следующий шаг для продолжения изучения материалов урока. Для выхода на страницу «Содержание» нажмите на название курса (слева вверху).

Онлайн-курс разбит на 1 и 2 модули.

Для доступа нужно набрать 6 баллов промежуточных вопросов в «Модуле 1»

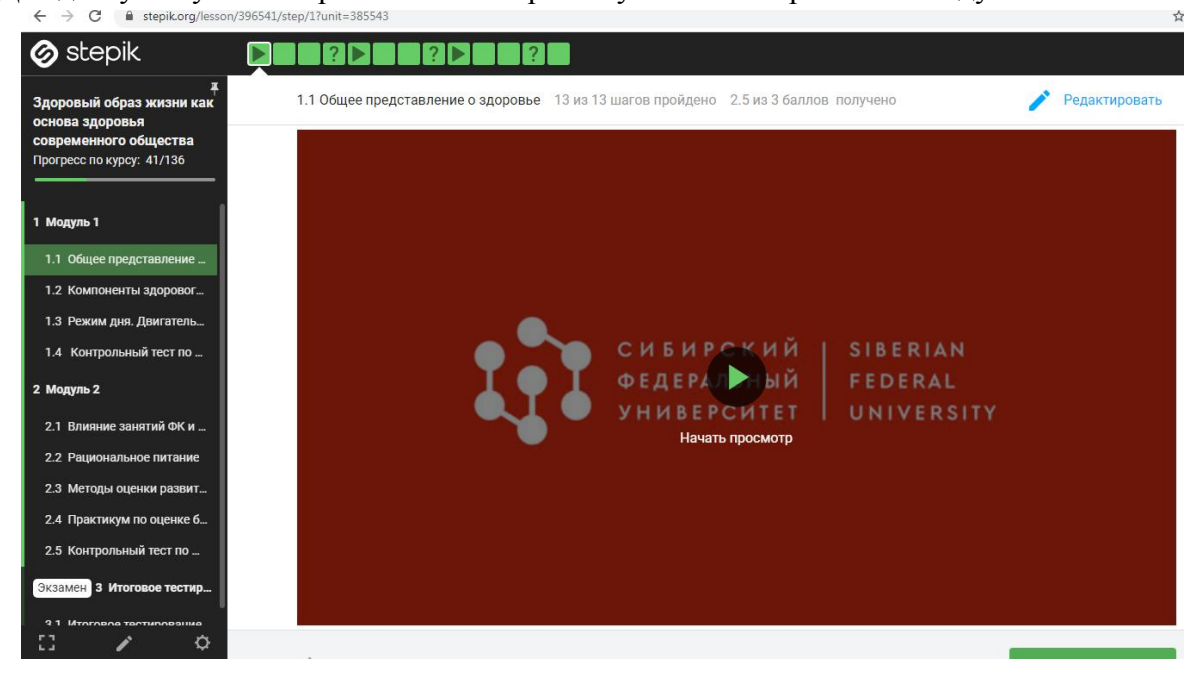

При ответе на вопрос не забывайте нажать «Отправить». После ответа вам будет дана еще одна попытка. Как правило, баллы за вторую попытку уменьшаются.

| 🔗 stepik                                                                       |                                                            |                                                       |                                                        |
|--------------------------------------------------------------------------------|------------------------------------------------------------|-------------------------------------------------------|--------------------------------------------------------|
| доровый образ жизни как<br>основа здоровья                                     | 1.1 Общее представление о здоровье 13 из 13 шагов пройдено | 2.5 из 3 баллов получено                              | 🖍 Редактировать                                        |
| современного общества<br>Прогресс по курсу: 41/136                             | АСПЕКТЫ ЗДОРОВЬЯ. Проставьте соответствие                  |                                                       |                                                        |
| 1 Модуль 1                                                                     |                                                            |                                                       |                                                        |
| 1.1 Общее представление                                                        |                                                            |                                                       | Верно решили 1 599 учащихся Из всех польток 64% верных |
| 1.2 Компоненты здоровог                                                        | Сопоставьте значения из двух списков                       |                                                       |                                                        |
| <ol> <li>1.3 Режим дня. двигатель</li> <li>1.4 Контрольный тест по</li> </ol>  | духовный                                                   | стратегия жизни человека,<br>и способы самореализации | его самоощущение  🗸 🗸                                  |
| 2 Модуль 2<br>2.1 Влияние занятий ФК и                                         | Физический                                                 | 🗄 умение понимать и выража                            | ать свои чувства \land 🗸                               |
| <ol> <li>2.2 Рациональное питание</li> <li>2.3 Методы оценки развит</li> </ol> | психоэмоциональный                                         | 🗄 духовно-нравственные цен                            | ности                                                  |
| <ol> <li>2.4 Практикум по оценке б</li> <li>2.5 Контрольный тест по</li> </ol> | ИНТЕЛЛЕКТУАЛЬНЫЙ                                           | 💠 усвоение, использование и                           | нформации 🔨 🗸                                          |
| Зкзамен 3 Итоговое тестир<br>3.1 Итоговое тестирование                         | социальный                                                 | способ общения и взаимод<br>группами людей            | ействия с разными 🔨 🗸                                  |
|                                                                                | личностный                                                 | гармония физиологических                              | процессов л                                            |
|                                                                                | Отправить                                                  |                                                       |                                                        |
|                                                                                | Решения Вы получили: 0,5 баллов из 1                       |                                                       |                                                        |
| C / 0                                                                          | 📩 141 🖤 6 Шаг 4                                            |                                                       | Следующий шаг 🗲                                        |
|                                                                                |                                                            |                                                       |                                                        |
|                                                                                |                                                            |                                                       |                                                        |

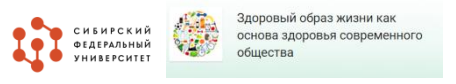

Курс завершается итоговым тестированием.

Итоговое тестирование доступно, если выполнены все условия (обычно они указаны на странице и появляются в виде всплывающего окна с сообщением, например «Наберите 3 балла в модуле 1 для доступа к тесту»).

| ← → C                                              | nit=385549                                                                                                    |
|----------------------------------------------------|----------------------------------------------------------------------------------------------------|
| 🔊 stepik 🛛 🝙                                       |                                                                                                    |
| #<br>Вдоровый образ жизни как<br>основа здоровья   | 3.1 Итоговое тестирование 0 из 40 заданий в экзаменационном шаге пройдено                                       |
| современного общества<br>Трогресс по курсу: 41/136 | Набор случайных экзаменационных заданий.                                                                        |
| I Модуль 1                                         | Правила:<br>• Вам нужно решить 40 заданий за 60 минут.                                                          |
| 1.1 Общее представление                            | <ul> <li>После перехода к следующему вопросу вернуться к предыдущему уже нельзя.</li> </ul>                     |
| 1.2 Компоненты здоровог                            | Ни пуха, ни пера!                                                                                               |
| 1.3 Режим дня. Двигатель                           | e e e group e e e particular e e particular e e particular e e particular e e e e e e e e e e e e e e e e e e e |
| 1.4 Контрольный тест по                            |                                                                                                    |
| ? Модуль 2                                         | Начать экзамен                                                                                                  |
| 2.1 Влияние занятий ФК и                           |                                                                                                    |
| 2.2 Рациональное питание                           |                                                                                                    |
| 2.3 Методы оценки развит                           |                                                                                                    |
| 2.4 Практикум по оценке б                          |                                                                                                    |
| 2.5 Контрольный тест по                            |                                                                                                    |
| Экзамен З Итоговое тестир                          |                                                                                                    |
| 3.1 Итоговое тестирование                          |                                                                                                    |
|                                                    |                                                                                                    |
|                                                    |                                                                                                    |
|                                                    |                                                                                                    |

После завершения теста баллы будут недоступны. Вы можете при этом видеть подобное сообщение.

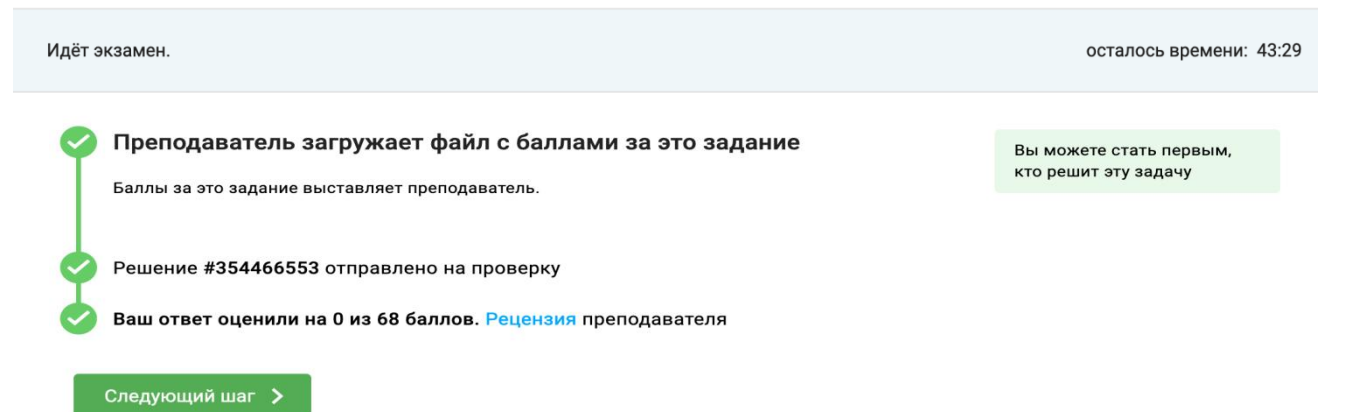

Через два часа после начала вашей попытки тестирования баллы за тест отобразятся на экране рядом с итоговой аттестацией.

При прохождении электронного курса просим Вас проявлять корректность и уважение к собеседникам.

Также просим Вас по завершении курса оставить отзыв о курсе. Не путайте это с комментариями, отзыв можно оставить в разделе «Отзывы», которые позволили бы нам вносить изменения в содержание и вопросы, сделав материал курса понятнее, доступнее и лучше. Если возникают вопросы, можете обратиться к своему преподавателю или в Справочный центр для обучающихся

Желаем Вам успешного прохождения и завершения курса. Преподаватели и разработчики онлайн-курса, Сибирский федеральный университет.

си вирский основа здоровый образ жизни как основа здоровья современного общества